### 8月事前申込割引制度について

8月のご利用はすべて「スポット」もしくは「チケット」のお申込となります。事前 にお申込いただくチケットについては、割引が適用されます。事前申し込み分の利 用料金は、8月末に口座引き落としとなります。

【8月お預かり チケット お申し込み方法】

- ・放課後Platのスポット申込よりお申し込みください。
- 「チケット利用により申込をする」を選択して申し込みをします。
- ・事前申込割引制度が適用されたご利用日には、ホーム画面カレンダーに「T(チケット)」 マークが表示されます。
- ・チケットはすべて1日お預かりとしてご利用可能です。

#### 【事前申込期間】

### 7月2日から7月25日まで

※締め切り以降のお申込は、すべて通常時スポット利用料金となり、割引料金は 適用されません。

### 【半日利用について】

- ・半日利用における割引制度はございません。
- ・「チケット利用により申込をする」を選択し、半日利用を申し込みをすると、チケッ ト料金が適用されますので、ご注意ください。

【振替】

- ・利用予定日当日7時までなら予約をキャンセルすることができます。その場合、8月中の開校日に先送りで振替できます。(9月以降に振替は不可)
- ・振替をしたい場合、放課後Platから事前申込されているスポット利用をキャンセル(欠席をクリック)後、新たに先の予定を「チケット利用により申込をする」を選択した上で予約します。振替先の日程の前開校日19時までにお願いいたします。
- ※振り替えた先の予約を半日利用にすることも可能ですが、返金や「半日利用を2回で1 日分」とすることはできません。

【その他】

長期休業期間の割引を適用しないスポット予約は前開校日**19**時がお申し込みの締め切りとなりますのでご注意ください。

放課後Platホーム画面カレンダー上部に、チケットの予約日数が表示されます。 ①チケット予約済:現時点で、チケットが予約状態の日数を表示 ②利用済:チケットを利用した日数が表示 ③未予約:チケット申込期間までにチケット予約したが、未予約状態の残チケット日数 トータルのチケット数は①+③となり、この日数分が8月のお預かりの請求となります。

### ↓以下予約マニュアルを参照

### チケット申し込みの仕方

ホーム画面の「メニュー」をクリック
 ②下記画面になるので「スポット利用予約」
 をクリック

| レギュラー利用予約・解約<br>レギュラー利用のご手約・解約ユニちらから          | スポット利用予約<br>ユポット1回か早的はごちらから | 2版プログラム予約・紹介<br>主版プログラムのご予約・紹介はこちらから |
|-----------------------------------------------|-----------------------------|--------------------------------------|
| スペシャルプログラム学術<br>スペシャルプログラムが予約・キャンセルはこ<br>ちらから |                             |                                      |
| お子林登録<br>総成で入出するお子様の景味はこちらから                  | ご利用期度<br>                   |                                      |

## ⑥お弁当、登下校方法を選択して「予約確認」をクリックする。

### <u>※お弁当のは前開室日より1週間までであれ</u> <u>ばご注文およびキャンセルが可能です。</u>

| ※四月後の営業する集員は、2023年7月<br>*登録方法1-日期役日の間は入力して | 29日 17:00 年でです。<br>ください) | *方面(一日開信日の間以入力して | < 近面10       | · RATIONOMIA (- GMICLORI) | にわしてくだまい? |
|--------------------------------------------|--------------------------|------------------|--------------|---------------------------|-----------|
| スクールバス                                     | *                        | 製造桜ケ丘            | *            | 8.15                      | *         |
|                                            |                          |                  |              | 〒62.後                     |           |
| *Tiowe                                     |                          | + NE             |              | 16/00/7889                |           |
| スクールバス (バス得から高力)                           | *                        | 整理様ク丘            | *            | 18.00                     | *         |
| (BH+ACTRON) +B7(FRis1)88                   | 「空間線(小学3世生は上のあ)          |                  |              |                           |           |
|                                            |                          |                  |              |                           |           |
| 自日に開催されるプログラ <i>ト</i>                      | <u>45U</u>               | CoBcMMan&70      | 1グラム18ありません。 |                           |           |

### ③下記画面の「次の月」をクリックして「8月」 を表示させる

⑦最後に「OK」をクリックする。

|                                                                                                    |                               | The Line of the December of the December of th | ALE CONTRACT After School force.com の内容     Phote Fride 面相によしに |        |
|----------------------------------------------------------------------------------------------------|-------------------------------|----------------------------------------------------------------------------------------------------|----------------------------------------------------------------|--------|
| n-m +                                                                                                    |                               | 2021#10月3日                                                                                                    |                                                                | ( a    |
| < 前の方                                                                                                    | 2021年8月                       | блы 8лы 20                                                                                                    |                                                                |        |
| в я                                                                                                    | × * * ±                       | 1 ±                                                                                                    | 方面                                                             | 利用用始時間 |
| 2 11100% 3                                                                                                    | 11300 4 11300 5 11300 6 11300 | 20-11/2                                                                                                    | 整調相ク丘                                                          | 815    |
| 山北日 9 田益休日 30                                                                                                    | 11 MAX 12 MAX 13 MAX          | 14 F#5%                                                                                                    | 方面                                                             | 利用時了時間 |
| 10 1000                                                                                                    | TORK 14 TORK 14 TORK 10 LORK  | スクールバス(バス弾から自力)                                                                                                    | 際調料で加                                                          | 18:00  |
| 30 18949 31<br>17<br>18:00 18:00 31<br>17<br>18:00 31<br>19:00 31<br>19:000 | 日本 テキ.                        |                                                                                                    |                                                                |        |
| 5                                                                                                    | スポット予約(オクット予約の度り)             | 幕文は6月日-3開堂日17開まで予約回転です。                                                                                                    |                                                                | 7(910  |
|                                                                                                    | 入力 確認                         |                                                                                                    |                                                                |        |
|                                                                                                    | デクット予約済:1日(利用項:0日)/大学約:0日     |                                                                                                    |                                                                |        |
|                                                                                                    |                               |                                                                                                    |                                                                |        |
| the second second second second second second second second second second second second second second second se                                                                                                    |                               |                                                                                                    |                                                                |        |

# ④画面を下にスクロールする。 ⑤下記画面になるので、予約する日付を設定し、 「チケット予約」「スポット予約」を選択する。

### チケット振替方法

 ①ホーム画面を下にスクロールして、8月の カレンダーを表示させる
 ②該当日付の欠席をクリックする
 ③左記の要領で新たにチケット予約をする。

|                                                                             | 入力                   | 確認          |                     |           |          |              |                |                          |            |            |     |                                 |                                                                                                    |
|-----------------------------------------------------------------------------|----------------------|-------------|---------------------|-----------|----------|--------------|----------------|--------------------------|------------|------------|-----|---------------------------------|----------------------------------------------------------------------------------------------------|
|                                                                             | チケット予約酒:1日(利用酒:0     | 日) / 未予約:0日 |                     |           |          |              |                |                          |            |            |     |                                 |                                                                                                    |
| 1 予約する対象日を選択してください                                                          |                      |             |                     |           |          |              | 帝京一            | -郎さんの 予約                 | 一覧カレンダー    |            |     | 光童の選択 準点                        | -15 •                                                                                                    |
| - 対象日<br>2023/08/02 面                                                       |                      |             |                     |           |          | ( R0A        |                | 2021年8                   | 月          | •          | жоя | <b>《前</b> の月                    | 1021年8月の予約一覧 🚫                                                                                                    |
| #ナゲットラKIANCT<br>● チケットにて予約する<br>- フォートの支援的なの                                |                      |             |                     |           | B        | 月            | 火              | *                        | *          | \$         | ±   | チケットデ                           | 11月:2日(利用:月:0日) / 余平約:0日                                                                                                    |
| JN976_C74976                                                                |                      |             |                     |           | 1        | 2<br>(#99)F) | 1, 1<br>(704F) | * <sub>1</sub> *<br>1日時代 | 5<br>1日間祭  | 6<br>1日開校  | ?   | 2 (円) 200                       | <ul> <li>8:15~18:00</li> <li>1</li> <li>2</li> <li>3</li> <li>3</li> <li>3</li> <li>3</li> <li>4</li> <li>4</li> <li>5</li> <li>7</li> <li>5</li> <li>6</li> <li>7</li> <li>5</li> <li>7</li> <li>6</li> <li>7</li> <li>7</li> <li>8:15~18:00</li> <li>7</li> <li>8:15~18:00</li> <li>7</li> <li>8:15~18:00</li> <li>7</li> <li>8:15~18:00</li> <li>7</li> <li>8:15~18:00</li> <li>7</li> <li>8:15~18:00</li> <li>7</li> <li>8:15~18:00</li> <li>7</li> <li>8:15~18:00</li> <li>7</li> <li>8:15~18:00</li> <li>8:15~18:00</li> <li>8:15~18:00</li> <li>9:10</li> <li>9:1</li></ul> |
| 予約する内容を入力してください                                                             |                      |             |                     |           |          | TEMIS        | 1 [1 10/12     |                          |            |            |     | 3 (火) 511                       | 8:15~18:00                                                                                                    |
| 】お弁当を予約注文する<br>お弁当を変更する場合は、2021年7月28日 17:00 までです。<br>重校方法(一日間校日の際は入力してください) | *方面(一日開校日の間は入力してください |             | ·NERSEN (-ENGLORI). | 入力してください) | 8<br>408 | 1日秋福朝        |                |                          |            |            | 34  | 16.80                           | '」 整講桜ヶ丘 18:00                                                                                                    |
| マクールパス・マ                                                                    | 職舗程ケ丘                | *           | 8:15<br>T-5240      | v         |          | 16           | 17             | 18                       | 19         | 20         | 22  | 1 レギュラー利用                       | ्रि २.४७१२सम्                                                                                                    |
| 权力该                                                                         | *方用                  |             | * 6(R0071650        |           |          | 1 El Meric   | :日期校           | 2日期位                     | 1日期权       | 1日開校       |     | <ul> <li>(注) まだプログラム</li> </ul> | \$ 245+A7095A                                                                                                    |
| スクールビス (バス得から目力) 🔹                                                          | 整課根ケ丘                | *           | 18:00               | Ŧ         | 22       | 23<br>1日開程   | 24<br>1日和92    | 25<br>1日開放               | 26<br>1日開放 | 27<br>1日開校 | 28  | 1, BH (18252)                   | 11 約月四                                                                                                    |
|                                                                             |                      |             |                     |           |          |              |                |                          |            |            |     |                                 |                                                                                                    |
|                                                                             |                      |             |                     |           | 23       | 30<br>18/882 | 31<br>1日開約     |                          |            |            |     |                                 |                                                                                                    |

Oご不明な点がございましたらplat「連絡帳」よりお尋ねください。

湘南学園小学校アフタースクール